CASH RADAR PB システムをご利用いただき、まことにありがとうございます。 本書は「CASH RADAR PB システム」のアンインストール手順となります。

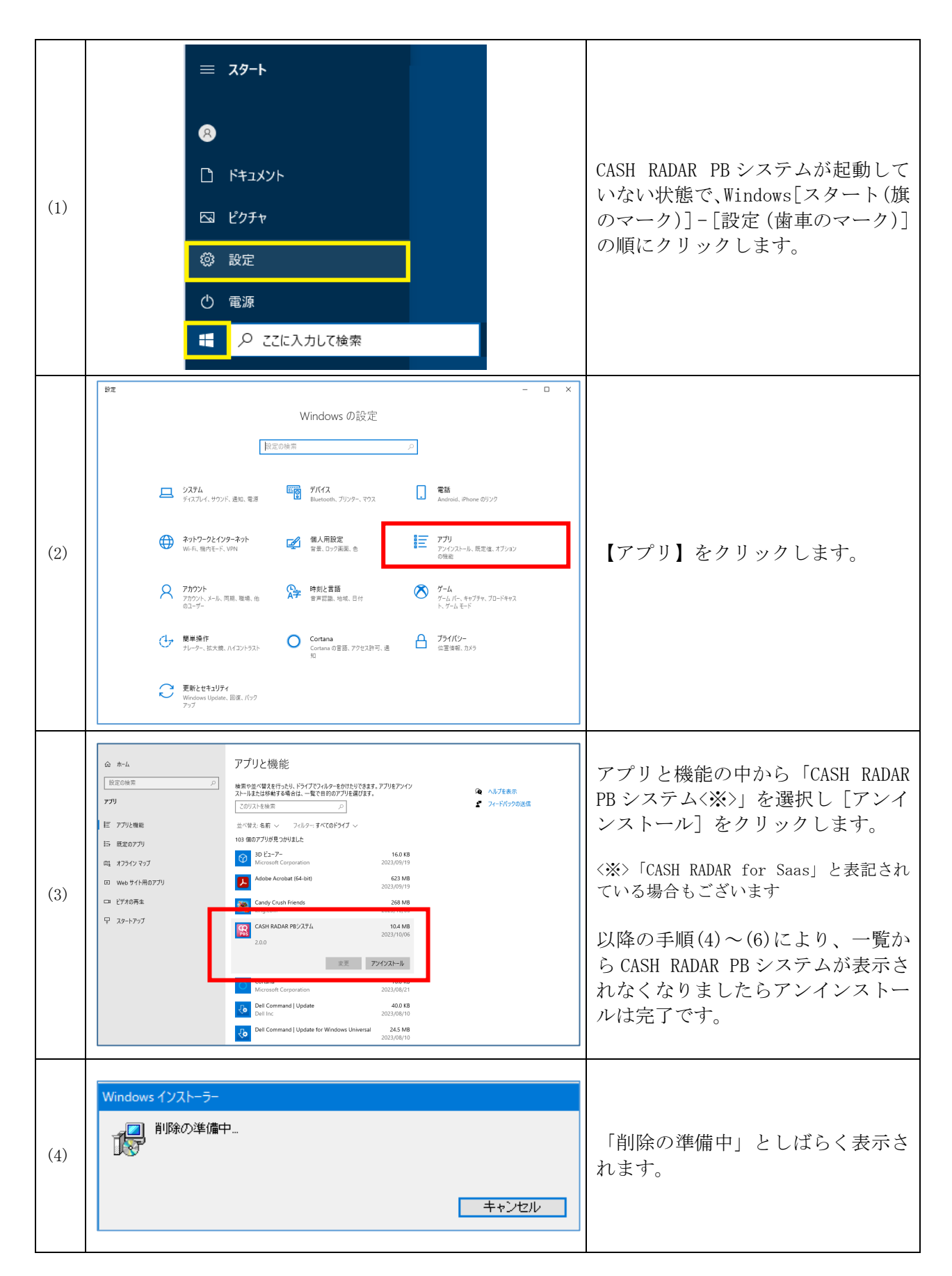

| (5) | ユーザー アカウント制御 ×<br>このアプリがデバイスに変更を加えることを許可します<br>か?                                                                                                |                                                                 |
|-----|----------------------------------------------------------------------------------------------------|-----------------------------------------------------------------|
|     | <ul> <li>c4de71.msi</li> <li>確認済みの発行元: NMC Corporation Ltd.<br/>ファイルの入手先: このコンピューター上のハード ドライブ</li> <li>詳細を表示</li> <li>はい</li> <li>いいえ</li> </ul> | 「ユーザーアカウント制御」が表示<br>された場合は [はい] をクリックし<br>ます。                   |
| (6) | CASH RADAR PBシステム<br>Windows IC CASH RADAR PBシステム を設定しています。しばらくお待ちく<br>ださい。                                                                      | 「Windows に CASH RADAR PB システ<br>ムを設定しています」と表示されま<br>す。          |
|     | キャンセル                                                                                                    | しばらくするとアンインストール作<br>業が完了し、一覧に CASH RADAR PB<br>システムが表示されなくなります。 |

◆ご確認ください

CASH RADAR PB システムのユーザーデータはセンターサーバが保持しております。

したがって、クライアント端末からシステムのアンインストールを行った場合においても、データは 消去されません。

また、アンインストールを行ってもご利用システムは解約になりません。

データを消去したい場合、およびご利用契約を終了(解約)する場合は、マイページにて[退会処 理]を行って下さい。